You may email survey results – responses and/or a PDF version to yourself or someone else. This is helpful for short surveys or data collections forms where the data do not need quantitative analysis to be useful (e.g., web forms).

1. In the Applications menu, choose Alerts and Notifications.

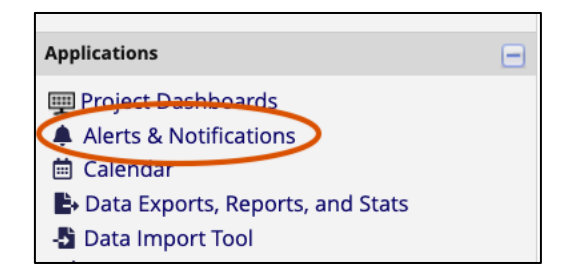

- 2. Use + Add new Alert to create the alert.
- 3. Choose how you would like the alert triggered and which survey/instrument (if your project has more than one). Other options include when and how many times to send the alert. Currently Upstate users are unable to use text or phone call alerts.
- 4. Create the email.
  - a. Choose the project user that will appear in the From field
  - b. Enter recipient email(s). For users in REDCap, select from list generated in the Select Recipients field. If an email address is collected in the form, it can be piped to add it as a recipient. To email users not in our REDCap system, enter manually.
  - c. You may cc or bcc by selecting + Show more options
  - d. Add a subject
- 5. Create the message, piping the fields from the form and/or the attachments that you would like included in the message.
  - a. Piping use [] for fields to be piped. Variables eligible for piping will appear in a list when the open bracket is typed. These may be added anywhere in the message body.

| Message:<br>* must provide value | Paragraph $\checkmark$ $-$ B       I       U $\mathscr{D}$ $\equiv$ $\equiv$ $\leq$ $\diamond$ $\diamond$ < |  |  |  |
|----------------------------------|----------------------------------------------------------------------------------------------------|--|--|--|
|                                  |                                                                                                    |  |  |  |
| for Identifier fields ?          | [firstname] [lastname] has requested REDCap assistance for [pid].                                                                                                    |  |  |  |
|                                  | Type of help: [type]                                                                                                    |  |  |  |
|                                  | Project type [project]                                                                                                    |  |  |  |
|                                  | Details provided: [details] [                                                                                                    |  |  |  |
|                                  | FIELDS                                                                                                    |  |  |  |
|                                  | [record_id] Record ID     *] Smart Variables       [request_date] Date     vey-link:followup_survey]       [firstname] fname     [astname] Iname       [lastname] Iname     [mail] email       [phone] phone     [phone] phone                                                                                                    |  |  |  |
|                                  | [teams] teams<br>[username] username<br>Save                                                                                                    |  |  |  |

- b. Add attachments as needed. You may choose from the upload fields or attach a file from your computer.
- c. To attach a PDF of the survey/instrument responses, an upload field must be added to the form and enabled in the Survey Settings.

| Edit Field<br>You may add a new project field to this data collection instrument by completin<br>form on this page. For an overview of the different field types available, you ma | g the fields below and clicking the Save but<br>y view the <del>IBI <u>Field Types video (4 min)</u>.</del> | ton at the bottom. When you add a ne                                                                             |
|----------------------------------------------------------------------------------------------------|----------------------------------------------------------------------------------------------------|----------------------------------------------------------------------------------------------------|
| Field Type: File Upload (for users to upload files)                                                                                                    | ~                                                                                                    |                                                                                                    |
| Question Number (optional)                                                                                                    |                                                                                                    | Variable Name (utilized in logic, ca<br>completed_response                                                       |
|                                                                                                    |                                                                                                    | ONLY letters, humbers, and underscores                                                                           |
|                                                                                                    |                                                                                                    | Required?*  No O Yes Prompt if field is blank Identifier?  No Yes Does the field contain identifying information |
|                                                                                                    |                                                                                                    | Custom Alignment Left / Vertice<br>Align the position of the field on the page                                   |
| Action Tags / Field Annotation (optional)                                                                                                    |                                                                                                    | Field Note (optional) Small reminder text displayed underneath field                                             |
| @HIDDEN                                                                                                    |                                                                                                    |                                                                                                    |

After creating the upload field, choose that variable when selecting the option to save a PDF of completed survey.

| Save a PDF of completed survey response to                                                                                                    | completed_response "completed repsonse"                                                                                                    |                                                         |
|----------------------------------------------------------------------------------------------------|----------------------------------------------------------------------------------------------------|---------------------------------------------------------|
| a File Upload field<br>A PDF copy of the survey response will be<br>immediately stored in the field selected on the<br>right whenever a participant completes this<br>survey. | Choose a File Upload field from the drop-down above to enable this feature. Tip: If desired, the field n<br>on the survey instrument that is triggering it, in which the field can be hidden on the survey page usin<br>action tag @HIDDEN-SURVEY. Note: This feature cannot be triggered by submitting a data entry form<br>only when a user clicks the 'Save & Mark Survey as Complete' button on the data entry form. Note: If<br>current survey settings allows participants to return to completed responses, then any existing PDFs t<br>already been stored in this File Upload field will be overwritten by any new ones if the survey is compl<br>again. | nay exi:<br>ig the<br>EXCEPT<br>the<br>:hat ha<br>leted |

## Add the PDF to the alert email

| Message Attachments (Max file size: 10MB)                                                               |                                                                     |  |  |  |
|----------------------------------------------------------------------------------------------------|---------------------------------------------------------------------|--|--|--|
|                                                                                                    |                                                                     |  |  |  |
| File Opload fields.                                                                                     |                                                                     |  |  |  |
| You may utilize files attached to records that have been uploaded into File Upload or Signature fields. | Select file upload fields                                           |  |  |  |
|                                                                                                    | [screenshot] "A screenshot of an error message or i e.edu. Thanks!" |  |  |  |
| and/or 🤇                                                                                                | [completed_response] "completed repsonse"                           |  |  |  |
| Attachment #1:                                                                                          | Choose File No file chosen                                          |  |  |  |
| + Add another attachment                                                                                |                                                                     |  |  |  |